# **LACO**TECHNOLOGIES QUICK START GUIDE TITON

#### QUICK START INSTRUCTIONS AND GUIDELINES

## **POWER & START UP**

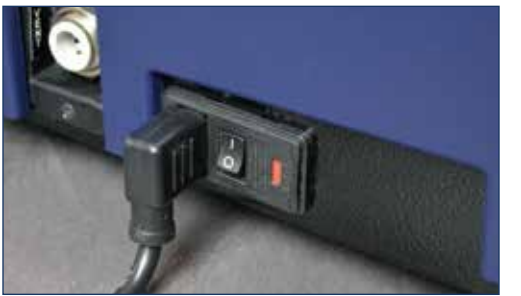

- Connect the power cord on left side of the TITAN VERSA unit
- Plug in power source per voltage specification on label
- Press the power button to start the unit – typical startup time is 2-3 minutes

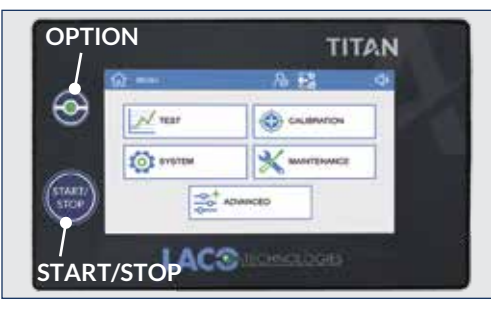

**HMI FEATURES & BUTTONS** 

- 7" Color touchscreen
- START/STOP button for starting or stopping a test cycle
- OPTION button can be programmed for use with a favorite feature

#### **TEST PORTS**

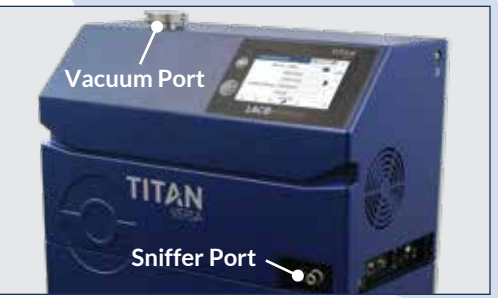

- Vacuum Method: Connect to the KF-25 inlet port on top of unit
- Sniffing Method: Connect a sniffer probe via sniffer port located on the front panel of unit
- Press START/STOP button to start a test cycle

# **TEST SCREEN: OPTIONS**

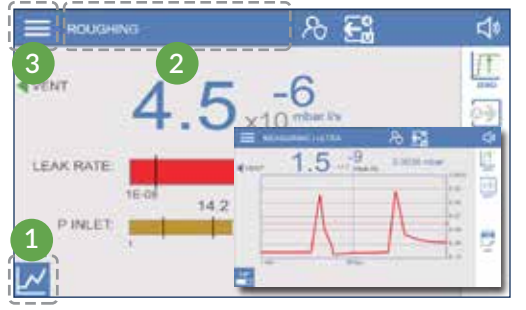

- 1. Two test screen display options are available – bar graph and line graph. Simply toggle between the two screen types using the graph icon located in lower left hand corner
- 2. Test cycle status is prominently displayed in upper status bar
- 3. Menu icon allows for navigation to the main Settings menu

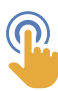

Pressing and holding an icon for 3 seconds will display the related settings menu associated with the icon.

# **TEST SCREEN STATUS ICONS**

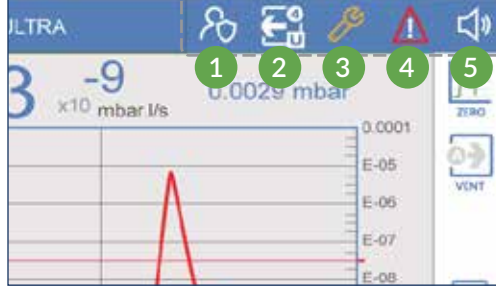

- 1. Login icon
- 2. Method and Mass icon
- 3. Maintenance icon
- 4. Warning / Fault icon
- 5. Volume icon

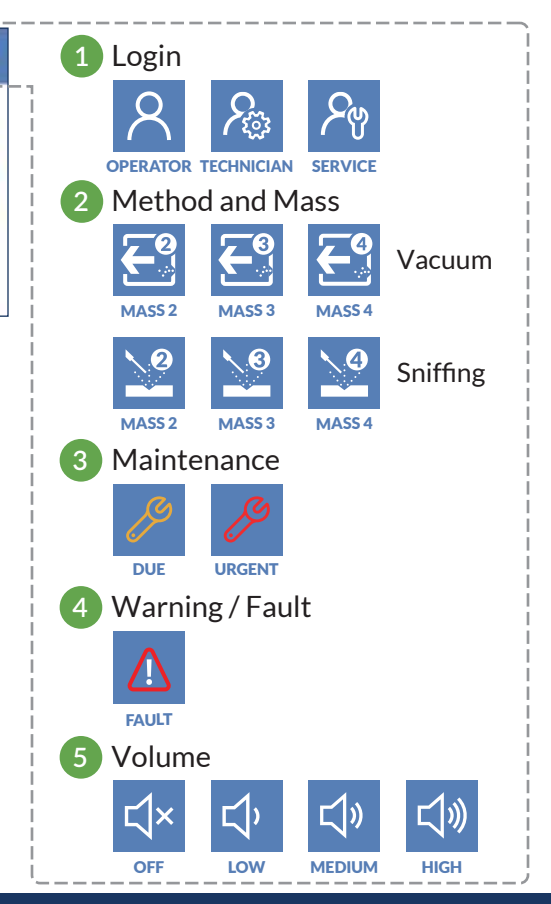

# QUICK ACCESS FUNCTIONS

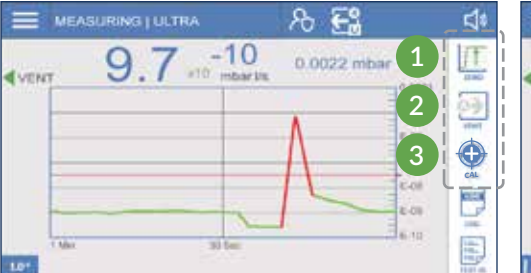

**AUTO ON** 

VENT ON

AUTO OFF

VENT OFF

AUTO VENT

# **DATA LOGGING**

1. Data Log Options

2. Test ID Data Entry

LOG

S) (

STREAM

LOG

OFF

1=

TEST ID

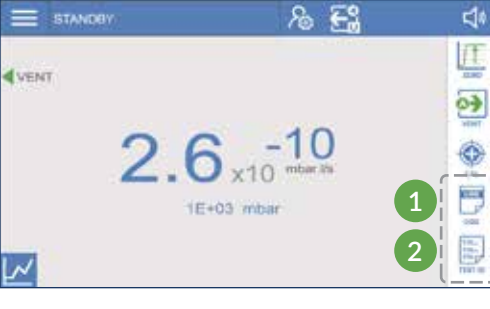

LOG

TEST

LOG

TEST/STREAM

т٩

## SETTINGS MENU

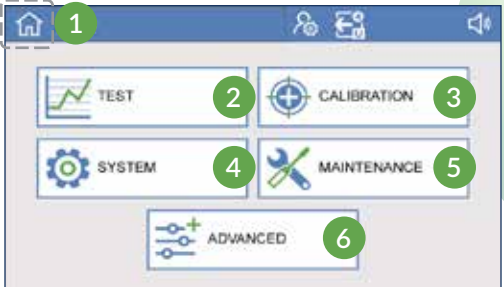

- 1. HOME: Navigate to test screens
- 2. TEST: Set up and manage test settings
- 3. CALIBRATION: Configure calibration parameters
- 4. SYSTEM: Configure global system parameters
- 5. MAINTENANCE: Manage preventive maintenance intervals
- 6. ADVANCED: Advanced settings and features for service centers

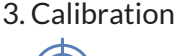

MANUAL VENT -----

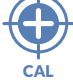

1. Zero

M

MANUAL ON

2. Vent

(M)

VENT ON

MANUAL OFF

VENT OFF

## **ELECTRICAL INTERFACES**

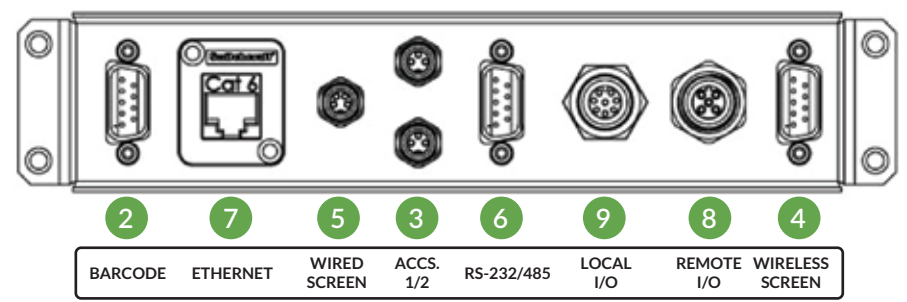

# ACCESSORIES

- 1 USB port
- 2 Barcode reader
- 3 Accessories 1 & 2 can be used for high-flow vent, high-flow evacuation, external bypass valve, pass, fail, etc.
- 4 Wireless remote control
- 5 Wired remote screen

# **COMMUNICATIONS OPTIONS**

- 6 Serial: RS-233 and RS-485
- 7 Ethernet

## I/O OPTIONS

- 8 Remote I/O separate I/O module connected via cable
- 9 Local I/O basic and limited

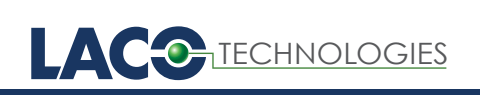

**Sniffer Port** 

#### **MULTI-USE PORTS**

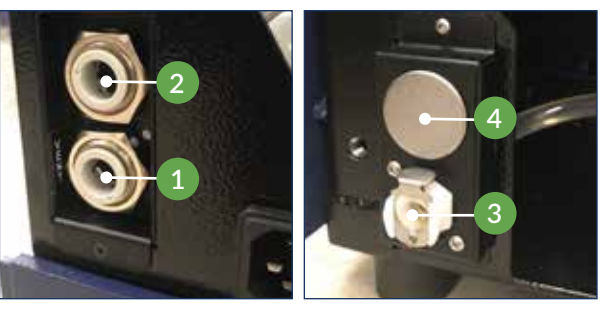

| PORT ID              | 1                | 2               | 3                | 4               |                           |
|----------------------|------------------|-----------------|------------------|-----------------|---------------------------|
|                      | LEFT SIDE BOTTOM |                 | BACK SIDE BOTTOM |                 |                           |
| VERSA C              | Vent             | Blank           | N/A              | N/A             | N/A                       |
| VERSA T<br>Wet Pump  | Vent             | Pump<br>Exhaust | Oil Drain        | Spare           | Remove<br>rear cover      |
| VERSA TD<br>Dry Pump | Vent             | Spare           | Pump<br>Exhaust  | Spare           | N/A                       |
| VERSA L<br>Wet Pump  | Vent             | Spare           | Oil Drain        | Pump<br>Exhaust | Hole in top<br>rear cover |
| VERSA LD<br>Dry Pump | Vent             | Spare           | Pump<br>Exhaust  | Spare           | N/A                       |

SMT-07-1038 RevA1